## eduroam

## Notebook/ PC - Linux

O CAT eduroam é um assistente de configuração que apoia os usuários com configurações de acesso e também garante que a conexão está sendo realizada de forma segura, em uma rede eduroam genuína.

1 - Acesse o site do CAT (https://cat.eduroam.org/) e clique no campo "Clique aqui para descarregar o seu instalador eduroam.

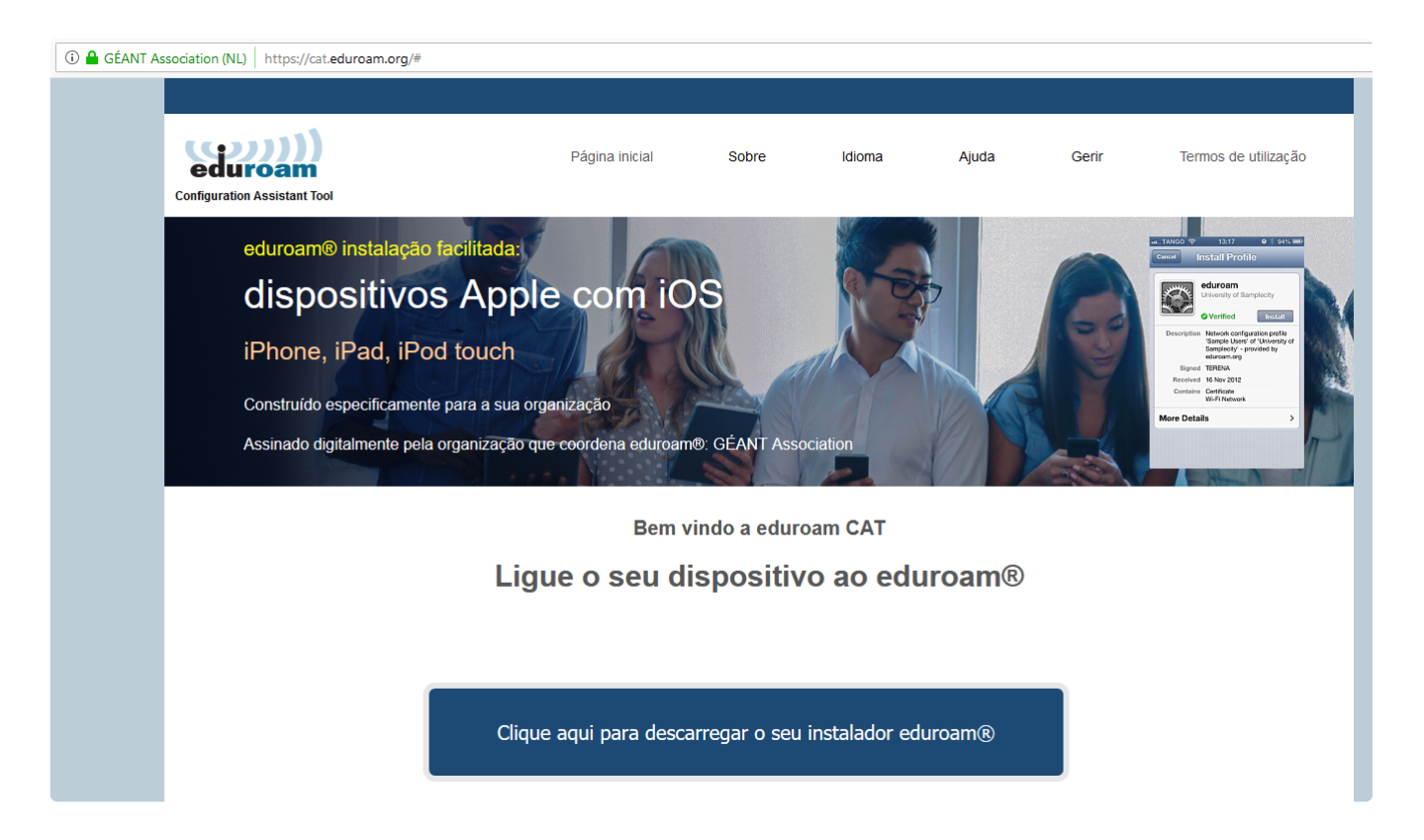

2 - Clique no campo em branco e insira o nome da sua instituição: Neste momento, procure por UFERSA.

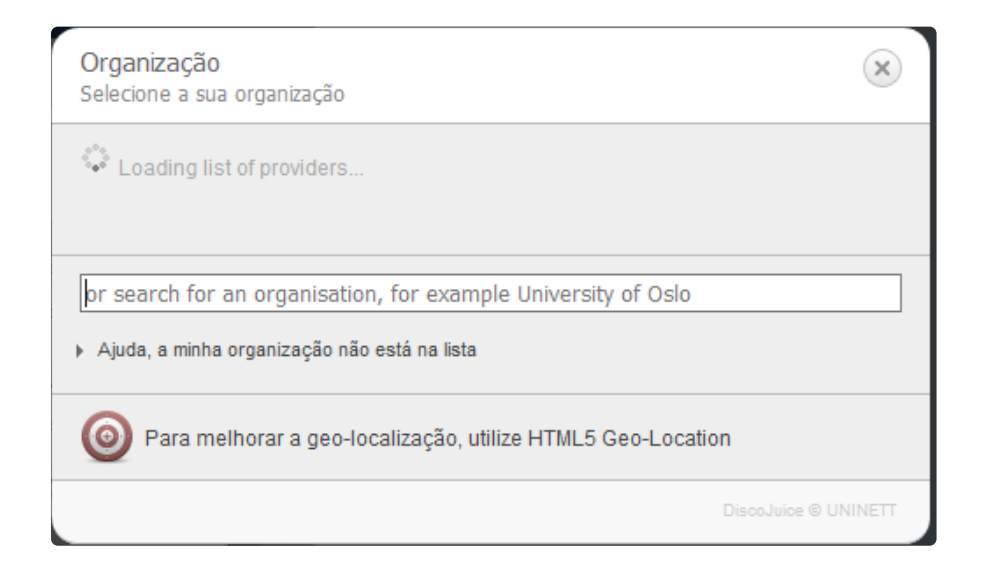

(!) Caso não encontre a sua instituição, sugerimos que entre em contato com os administradores do serviço eduroam da sua instituição.

É possível realizar a conexão de forma manual, sem o aplicativo, caso tenha necessidade de acesso imediato e esteja dentro da sua própria instituição ou tenha certeza que a rede eduroam é genuína. Para saber os locais que possui rede eduroam, acesse o mapa: https://monitor.eduroam.org/map\_service\_loc.php

ou baixe o aplicativo "eduroam Companion" na loja de aplicativos do seu dispositivo móvel.

3 - Caso esteja correto o nome do sistema operacional do dispositivo que você esta acessando só clicar no nome, caso seja diferente, clique em baixo "Escolha outro instalado para descarregar".

| GÉANT Association (NL)   https://cat.eduroam.org/# |                                                                                                    |                                              |                              |                                   |                            |                          |                        |
|----------------------------------------------------|----------------------------------------------------------------------------------------------------|----------------------------------------------|------------------------------|-----------------------------------|----------------------------|--------------------------|------------------------|
|                                                    |                                                                                                    |                                              |                              |                                   |                            |                          |                        |
|                                                    | eduroam<br>Configuration Assistant Tool                                                                                                 | Página inicial                               | Sobre                        | Idioma                            | Ajuda                      | Gerir                    | Termos de utilização   |
|                                                    | Rede Nacional de E                                                                                                    | nsino e Pesquis                              | a                            |                                   |                            |                          | <u>selecione outro</u> |
|                                                    | Se encontrar problemas, então pode obte<br>WWW: https://www.mp.br/servicedesk<br>email: <u>atendimento@rnp.br</u><br>tel: 0800 722 0216 | er suporte diretamente da sua o              | organização em               | :                                 |                            |                          |                        |
|                                                    | Faça download do seu instal<br>MS Windows                                                                                               | ador eduroam®<br>s 10                        |                              | Caso aj<br>qu                     | oareça o si<br>le está usa | stema ope<br>ndo só clic | racional<br>:ar.       |
|                                                    | Escolha outro instalador para descarregar                                                                                               | Caso o sistema opera<br>clique em "Escolha o | acional acim<br>utro Instala | ia seja diferen<br>dor para desca | te do que vo<br>arregar"   | cê esta aces             | sando,                 |

4 - Selecione o sistema operacional e a versão do seu dispositivo e faça download, neste caso o Linux.

5 - Entre no terminal e digite, na ordem, os seguintes comandos (Pode variar de acordo com as versões do Linux):

Acione o root:

sudo su Em seguida insira a senha

6 - Com o comando "**cd**", vá até o diretório da "Área de trabalho" (Se o seu Linux for em inglês, o diretório se chamará "Desktop") onde está guardado seu arquivo eduroam:

Se você não sabe como chegar lá, vá até o diretório "/home" usando o seguinte comando:

cd /home

Lá você deve encontrar o diretório que tem o nome do seu usuário. Após encontrar seu usuário, continue o comando até que ele fique assim:

| cd | /home/seuusuario/Área\de\Trabalho/ | (Se | 0 | seu | linux | for | em | português) |
|----|------------------------------------|-----|---|-----|-------|-----|----|------------|
| cd | /home/seuusuario/Desktop           | (Se | 0 | seu | linux | for | em | inglês)    |

() Este nome "*seuusuario*" é só um *exemplo*. Você deve saber o nome do diretório do seu usuário que está dentro do "/home". Caso você não saiba, execute o comando "*cd /home*" e depois o comando "*ls*". Com ele você verá todos os diretórios dos usuários que utilizam sua máquina.

7 - Após isso, digite o seguinte comando:

```
sh eduroam-linux-RNP-GlobalSign.py
```

8 - Uma tela de instalação será aberta e digite "OK".

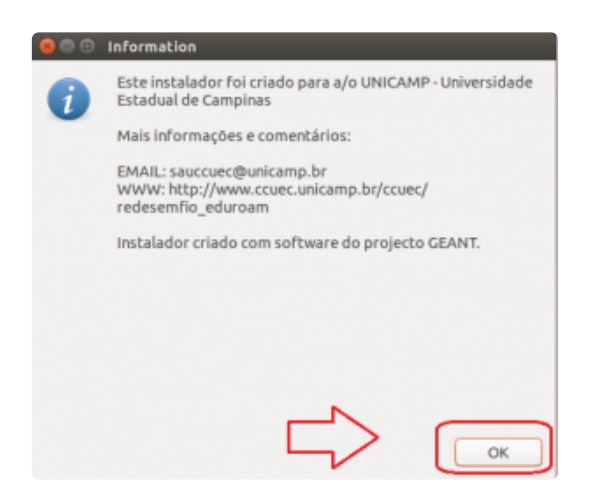

9 - Selecione a opção "YES".

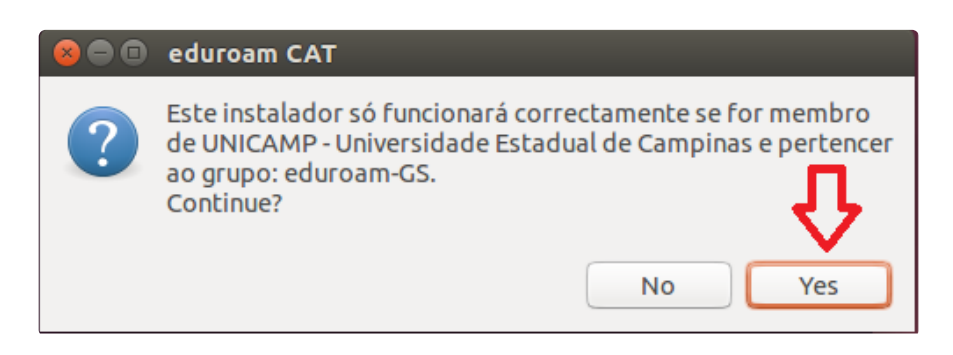

10 - Digite seu usuário e clique em "OK".

|                                                                              | 😣 🚍 💷 Add a new entry                                     | 1                                     |
|------------------------------------------------------------------------------|-----------------------------------------------------------|---------------------------------------|
| isto é apenas um exemplo,<br>deve-se utilizar:<br>usuariodosig@ufersa.edu.br | introduza o seu userid<br>usuario@unicamp.br<br>Cancel OK | utilize<br>usuariodosig@ufersa.edu.br |

11 - Repita sua senha e clique em "OK".

| 😣 🗖 🗖 Add       | a new entry |    |
|-----------------|-------------|----|
| repita a sua pa | assword     |    |
| •••••           |             |    |
|                 | Cancel      | ОК |
|                 |             | 企  |

12 - A instalação será concluída com sucesso, clique em "OK".

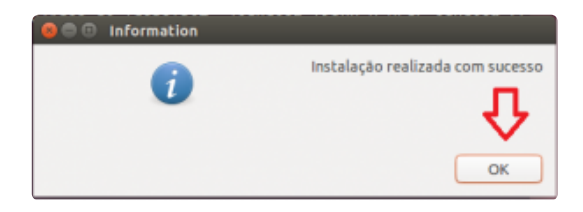

- 13 Após isso, clique em "**Network Manager**" e selecione eduroam para conectar-se.
  - (i) Caso você não consiga se conectar, é possível que os pacotes da sua maquina não estejam atualizados para as novas versões. Recomendamos que você atualize os pacotes do seu Linux e refaça esse tutorial.